| 登録内容入力後、ホームページの【次へ】に                                                                                                    | (ようしょう                                                                                                    |
|----------------------------------------------------------------------------------------------------|----------------------------------------------------------------------------------------------------|
| カーソルを合わせ、 🕅 を押す                                                                                                    | ● ホー <i>Ŀ</i>                                                                                                    |
| <ul> <li>● 登録情報を送信し、登録内容の確認画面を表示。</li> <li>● 希望のメールアドレスがすでに使われていたり、<br/>登録内容に誤りがあると、エラーメッセージが<br/>表示されます。</li> <li>→エラーメッセージを読み、画面上の【戻る】を<br/>選び、(2011) を押し、修正する</li> <li>● サインアップをやめるには → 【キャンセル】に<br/>カーソルを合わせ、(2012) を押す</li> </ul>                                                                                                    | せてて<br>され<br>む<br>て<br>で<br>で<br>の<br>こ<br>て<br>の<br>で<br>の<br>こ<br>て<br>い<br>で<br>の<br>こ<br>れ<br>い<br>ろ<br>の<br>で<br>の<br>こ<br>れ<br>い<br>ろ<br>の<br>で<br>の<br>で<br>の<br>の<br>で<br>の<br>の<br>で<br>の<br>の<br>の<br>で<br>の<br>の<br>の<br>の<br>の<br>の<br>の<br>の<br>の<br>の<br>の<br>の<br>の |
| 10 登録内容を確認したら                                                                                                    | KDDI<br>にお問                                                                                                    |
| ★ームページの【次へ】にカーソルを合わせ、<br>(述)を押す                                                                                                    | 付の申さい。                                                                                                    |
| <ul> <li>● DIONの登録が完了し、DION登録完了の内容</li> <li>を表示。</li> </ul>                                                                                                    | ● 登録し                                                                                                    |
| ● 登録内容の控えをとってください。                                                                                                    | <b>*</b>                                                                                                    |
| DION接続情報のメモが終わったら                                                                                                    | るいまた                                                                                                    |
| <ul> <li>ホームページの【目動設定】にカーソルを</li> <li>合わせ、(速)を押す</li> </ul>                                                                                                    | ● 設定し<br>(メモ<br>説明書                                                                                                    |
| <ul> <li>● 以上でインターネット接続の設定ができました。</li> <li>●【お申込み終了】は選ばないでください。</li> <li>● 登録情報を受信後、インターネットの接続が切れます。</li> </ul>                                                                                                    |                                                                                                    |
| 12【新たに保存する】を選び、 (***) を押す                                                                                                    |                                                                                                    |
| <ul> <li>設定</li> <li>新たに保存する</li> <li>うロバイダの保存</li> <li>うロバイダの保存</li> <li>うた</li> <li>うた</li></ul> |                                                                                                    |
| ● 登録情報を保存。                                                                                                    |                                                                                                    |

- ホームページの【お申込み終了】にカーソルを合わせて(\*\*\*)を押さないでください。登録情報が送信されてこないため、自動設定できなくなります。
   自動設定されなかった場合は、後日DIONより郵送されてくる「ご利用開始のご案内」を見ながら、
   インターネットの設定をしてください。
   (15/33ページ)
- 登録後に「DIONご利用の手引き」が郵送されます。 よくお読みのあと、大切に保管してください。
- 時間がかかると回線が切断されます。このときは KDDIカスタマーサービスセンター(1027ページ)
   にお問い合わせのうえ、DIONご利用CD-ROMに添 付の申込書をご請求いただき、契約手続をしてくだ さい。
- 登録した内容は必ず控えをとっておいてください。

## **Ú**:お知らせ

● 設定した内容は本機にバックアップされます。
 (メモリーバックアップ用電池について ☞GT300V
 説明書15ページ、GT300説明書15ページ)

- ユーザー登録には約10分かかります。その後は、インターネットが利用できます。(インターネットを使用しないときは、電源を切り、対応電話機を外してください。)
- 地図画面に戻るには→ 📎 を4回押す

31